# Form Function Operating Manual

If need to add new Form, then click "+", if no need to add new Form, then click Edit icon directly.

| OGP Home                    | Organization      | Patrol               | Form        | Monitoring /  | Review  | Report  | Mobile Phone | Setup I  |
|-----------------------------|-------------------|----------------------|-------------|---------------|---------|---------|--------------|----------|
| Company Form                | +                 | ā                    | R           | œ             |         | •       |              |          |
| Customer Form               | Search:           |                      |             |               |         |         |              |          |
| Site Form                   |                   |                      |             |               |         |         |              |          |
| Employee (Work Form)        |                   | Name                 |             |               | 1       | fill in | Edit         | QR code  |
|                             |                   | HSE INSP             | ECTION R    | EPORT 🕄       |         |         | Ð            | Add      |
|                             | 0                 | HSE Inspe            | ection Rep  | ort-New       |         |         | 22           | Add      |
|                             | Display           | Items 1 to           | 2 results , | total 2 Items |         | -       |              |          |
|                             |                   | 1                    | . Edit Forn | n name first  |         |         |              |          |
|                             |                   |                      |             |               |         |         |              |          |
| Basic elements              |                   |                      | HSI         | E Inspection  | Report- | New     | -            | <b>=</b> |
| ⊘ Single selection(Remarks) | ⊘ Radio group     |                      |             |               |         |         |              |          |
| G Multi Selection(Remarks)  | Drop Down Bo      | op Down Box(Remarks) |             |               |         |         |              |          |
| Drop Down Box(Search)       | □ Multilevel sele | ection               | Insp        | ected By      |         |         |              |          |

# 2 Add title

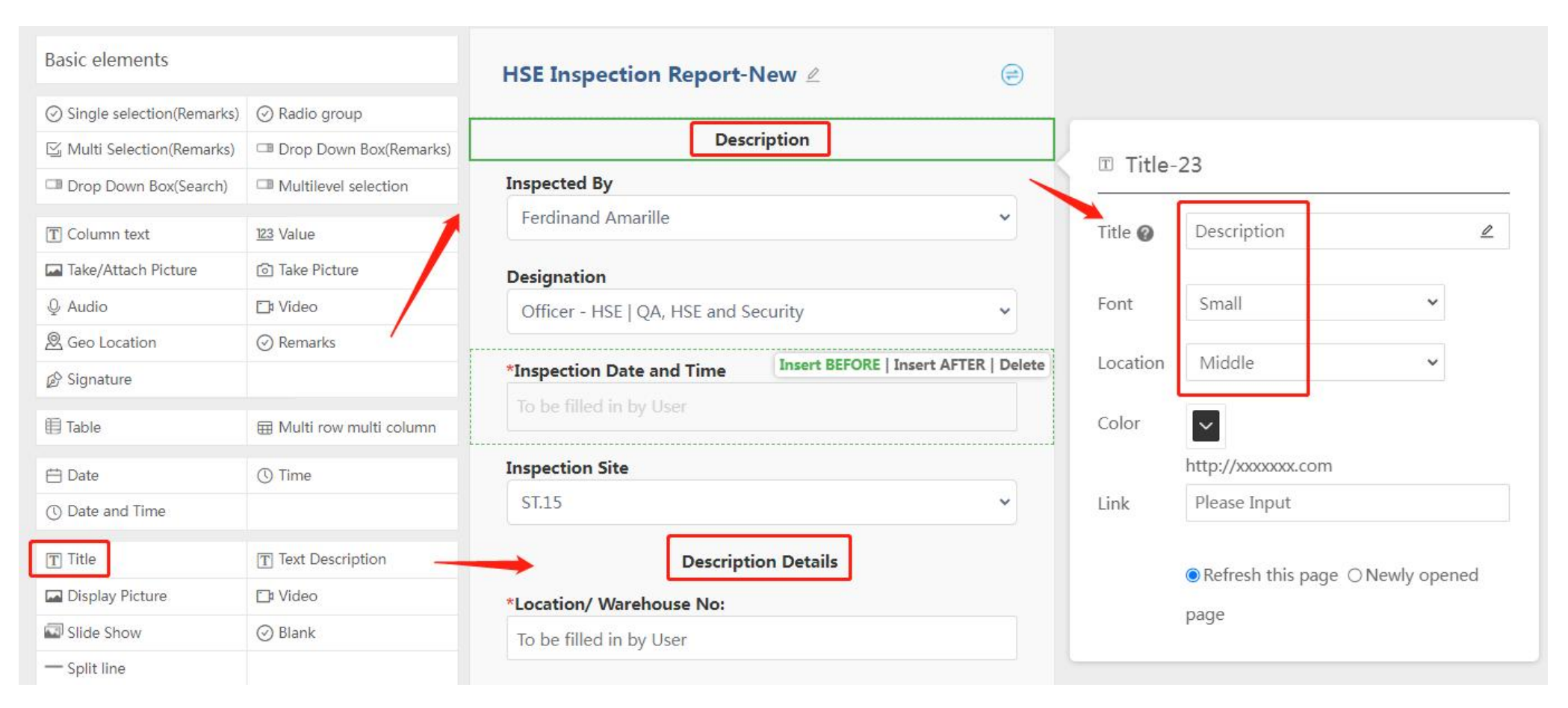

## 3 Add Drop Down Box

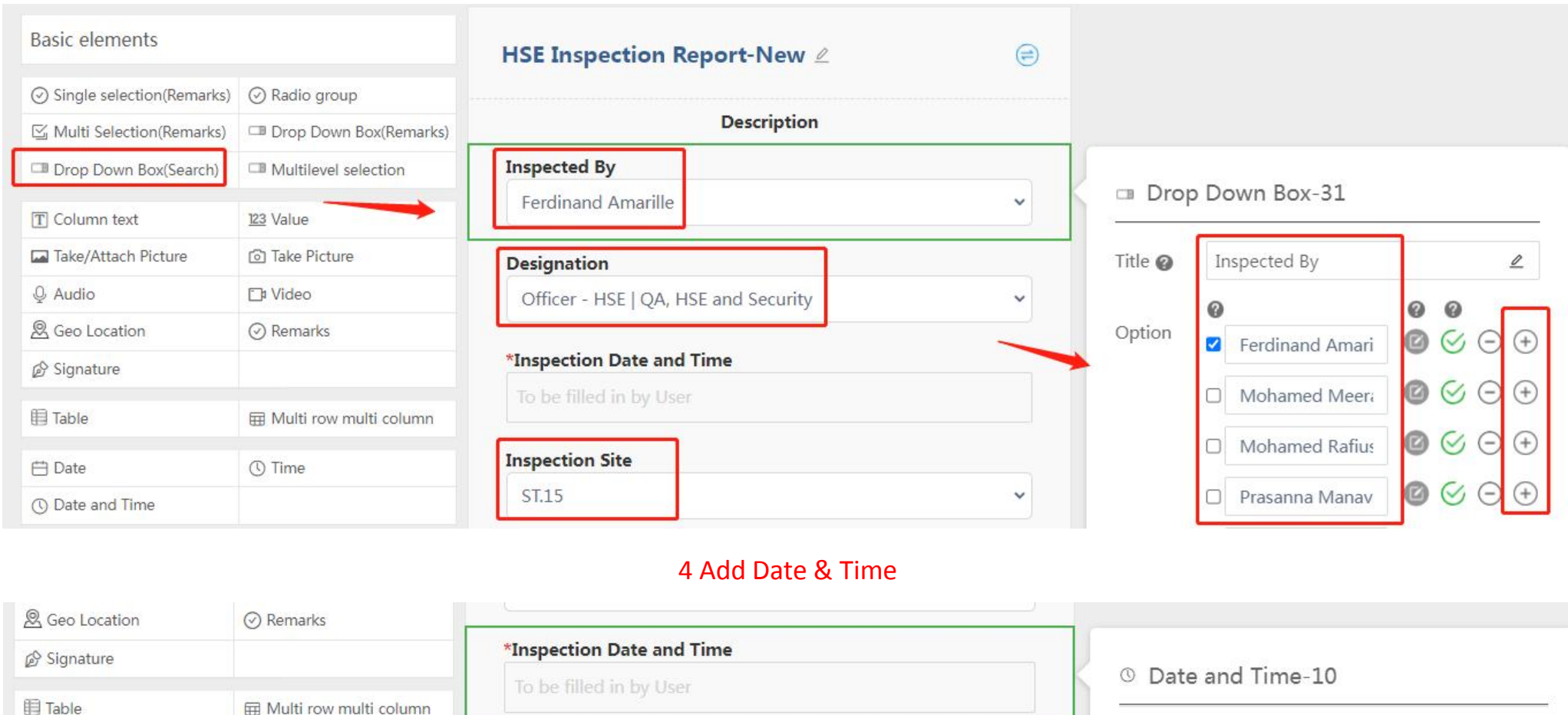

| III Table       | I Multi row multi column |
|-----------------|--------------------------|
| 🖽 Date          | () Time                  |
| ① Date and Time |                          |
| T Title         | T Text Description       |
| Display Picture | Ta Video                 |
| Slide Show      | 🕑 Blank                  |
| - Split line    |                          |

| To be filled in by User | O Date and Time-10                  |
|-------------------------|-------------------------------------|
| Inspection Site         | Title 🕖 Inspection Date and Time    |
| ST.15                   | *                                   |
| Description Details     | Default O None O Current Time       |
| Location/ Warehouse No: | Patrol Please Input                 |
| To be filled in by User | Method                              |
|                         | Other Required Check Item is Faulty |

## 5 Add Column text

| T Column text       | 123 Value                |  |  |  |  |
|---------------------|--------------------------|--|--|--|--|
| Take/Attach Picture | Take Picture             |  |  |  |  |
| ℚ Audio             | 🗅 Video                  |  |  |  |  |
| 🙎 Geo Location      | ⊘ Remarks                |  |  |  |  |
| 🖉 Signature         |                          |  |  |  |  |
| 🗐 Table             | 🖽 Multi row multi column |  |  |  |  |
| 🛱 Date              | () Time                  |  |  |  |  |
| ① Date and Time     |                          |  |  |  |  |
| T Title             | T Text Description       |  |  |  |  |
| Display Picture     | D Video                  |  |  |  |  |
| Slide Show          | 🕑 Blank                  |  |  |  |  |

|          |                 | Desc     | cription D | )etails      |       |        |   |         |                               |
|----------|-----------------|----------|------------|--------------|-------|--------|---|---------|-------------------------------|
| *Locatio | on/ Warel       | nouse No | ):         |              |       |        |   |         |                               |
| To be f  | illed in by     | User     |            |              |       |        | - | 🛛 Colu  | mn text-19                    |
| *Tenant  | Name            |          |            |              |       |        | т | itle 🕜  | Location/ Warehouse No:       |
| To be f  | illed in by     | User     |            |              |       |        |   |         |                               |
| Finding  |                 |          |            |              |       |        | D | Default |                               |
| Categ    | Findin          | Risk R   | Signifi    | Reco<br>mmen | *Take | *Closu |   |         |                               |
| ory      | gs              | ating    | isk        | dation<br>s  | e     | e Dat  | P | atrol   | Please Input                  |
|          |                 |          |            | Pamo         |       |        | N | /lethod |                               |
|          | Obstr<br>uction |          |            | ve the       |       | -      | C | )ther   | Required Check Item is Faulty |

2

# 6 Add Multi row multi column

| Finding                                                               |              |                 |                          | Reco                |                      |                       | k         | ⊞ Multi       | row r         | nulti column-3 | 86         |          |
|-----------------------------------------------------------------------|--------------|-----------------|--------------------------|---------------------|----------------------|-----------------------|-----------|---------------|---------------|----------------|------------|----------|
| Categ<br>ory                                                          | Findin<br>gs | Risk R<br>ating | Signifi<br>cant R<br>isk | mmen<br>dation<br>s | *Take<br>Pictur<br>e | *Closu<br>re Dat<br>e |           | Title 🕜       | Findir        | ng             |            | 2        |
|                                                                       | Obstr        |                 |                          | Remo<br>ve the      |                      |                       |           | Category      | /             | Drop Down B 🗸  | <u>Set</u> | Θ        |
| Obstr s of Fi<br>uction re figh Low v<br>s v ting e<br>quipm<br>ent v | s of Fi      |                 |                          | obstru              |                      | To be                 |           | Findings      |               | Drop Down B 🗸  | <u>Set</u> | Θ        |
|                                                                       | Low ~        | Yes 🗸           | and cl                   | Ó                   | n by U               |                       | Risk Rati | ng            | Drop Down B 🗸 | Set            | Θ          |          |
|                                                                       |              | ear th          |                          | ser                 | ser                  | Significa             | nt Ris    | Drop Down B 🗸 | Set           | Θ              |            |          |
|                                                                       |              | v               |                          |                     |                      | Recomm                | endat     | Drop Down B 🗸 | Set           | Θ              |            |          |
|                                                                       |              |                 |                          |                     |                      |                       |           | Take Pict     | ure           | Take Picture V | Set        | $\Theta$ |

Table 🖽 Multi row multi column 🖽 Date () Time ① Date and Time T Title T Text Description Display Picture 🗇 Video Slide Show **O** Blank - Split line ✿ Importance C Urgency 🛇 Device code ft Customer/Site 🗟 Page (...) Form code

### 6.1 Choose Drop Down Box then click Set to edit details

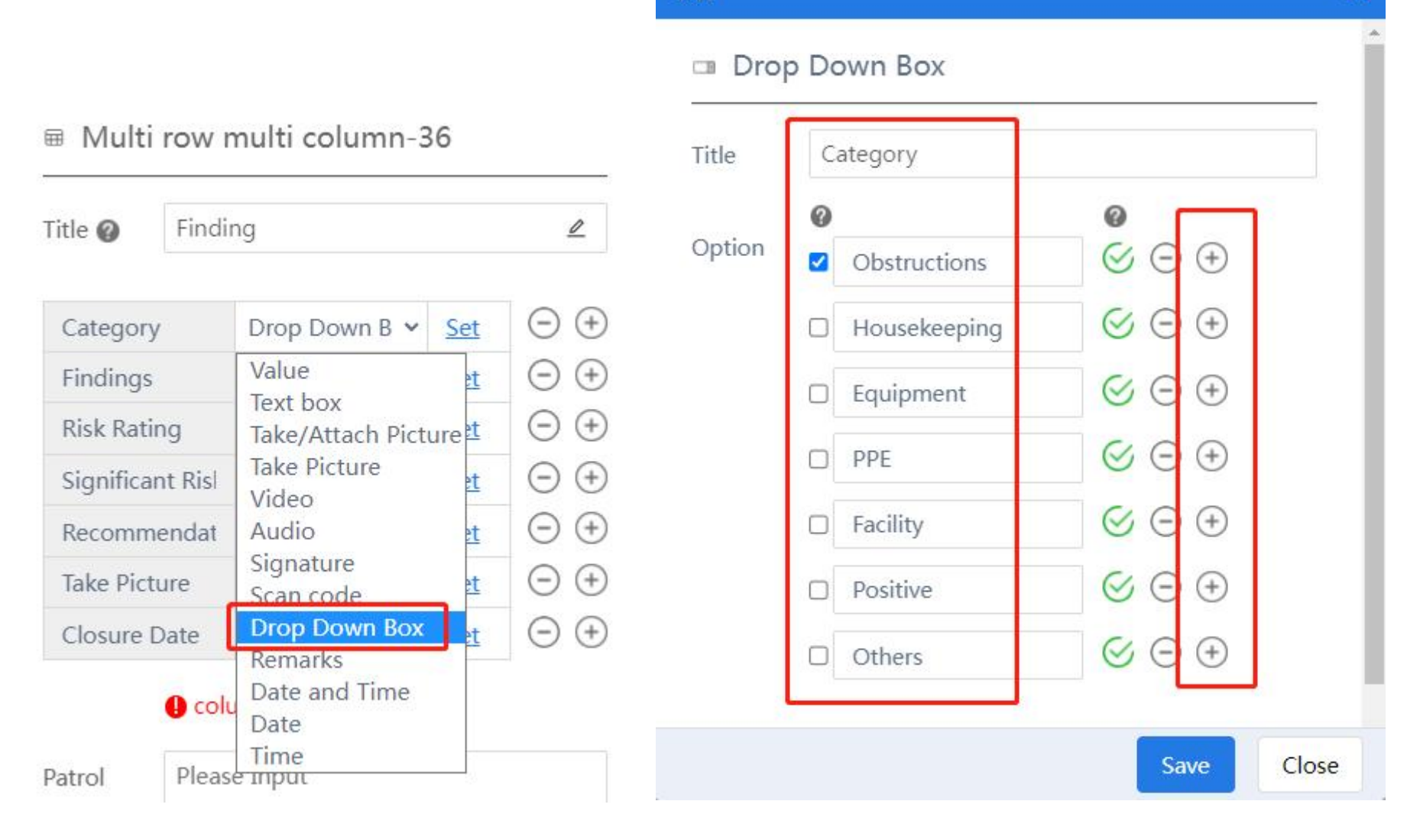

### Set

×

6.2 Choose Take Picture then click Set to click "Required", otherwise no picture also ok.

| ⊞ Mult    | Findir   | Value<br>Text box<br>Take/Attach Picto<br>Take Picture<br>Video | ure        | 2                  | Set          |              |  |
|-----------|----------|-----------------------------------------------------------------|------------|--------------------|--------------|--------------|--|
| Categor   | у        | Audio                                                           | <u>et</u>  | $\ominus$ $\oplus$ |              |              |  |
| Finding   | s        | Signature<br>Scan code                                          | <u>et</u>  | $\odot$ $\oplus$   | Take Picture |              |  |
| Risk Rat  | ing      | Drop Down Box<br>Remarks                                        | <u>et</u>  | $\odot \oplus$     |              | T 1 0'       |  |
| Significa | ant Risl | Date and Time                                                   | <u>et</u>  | $\ominus$ $\oplus$ | Litle        | Take Picture |  |
| Recomm    | nendat   | Date<br>Time                                                    | et         | $\ominus$ $\div$   | Other        | Dequired     |  |
| Take Pic  | ture     | Take Picture 👻                                                  | Set        | $\ominus$ $\div$   | other        | Mequired     |  |
| Closure   | Date     | Date 🗸                                                          | <u>Set</u> | $\ominus$ $\oplus$ | ᢙ API 🔞      |              |  |

6.3 Choose Date then click Set to click "Required", otherwise no Date also ok.

Multi row multi column-36

| Title 🕜   | Findir  | Value<br>Text box                            |                | ₫                  | Set     |                        |
|-----------|---------|----------------------------------------------|----------------|--------------------|---------|------------------------|
| Category  | y       | Take/Attach Picture<br>Take Picture<br>Video | e<br><u>et</u> | $\ominus$ $\oplus$ | 😑 Date  |                        |
| Findings  | 8       | Audio                                        | et             | $\ominus$ $\oplus$ | -       |                        |
| Risk Rati | ng      | Scan code                                    | <u>et</u>      | $\ominus$ $\oplus$ | Title   | Closure Date           |
| Significa | nt Risl | Drop Down Box<br>Remarks                     | <u>et</u>      | $\ominus$ $\oplus$ |         |                        |
| Recomm    | endat   | Date and Time                                | et             | $\ominus$ $\oplus$ | Default | None ○Yesterday ○Today |
| Take Pict | ure     | Time                                         | <u>et</u>      | $\ominus$ $\oplus$ |         | President              |
| Closure I | Date    | Date 🗸 S                                     | Set            | $\ominus$ $\oplus$ | Other   | Kequirea               |

# 7 Click Save after finish editing form

| ✿ Importance    | ☆ Urgency     |             |
|-----------------|---------------|-------------|
| ✿ Customer/Site | 🛇 Device code |             |
| Page            | () Form code  | - The End - |
|                 |               |             |
|                 |               | submit      |
|                 |               |             |
|                 |               |             |
|                 |               | Save        |

# 8 Fill in Form on APP

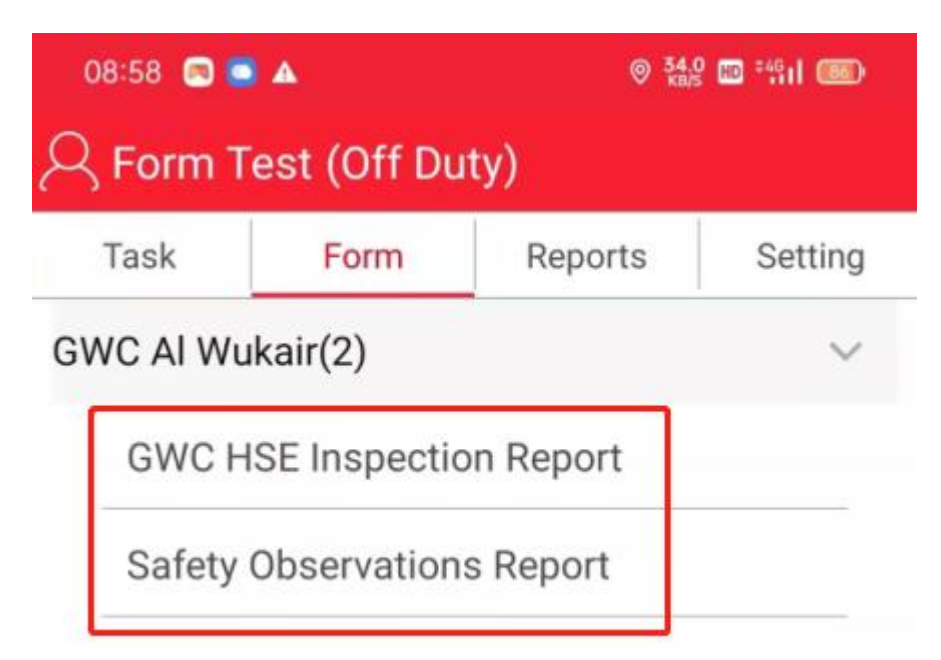

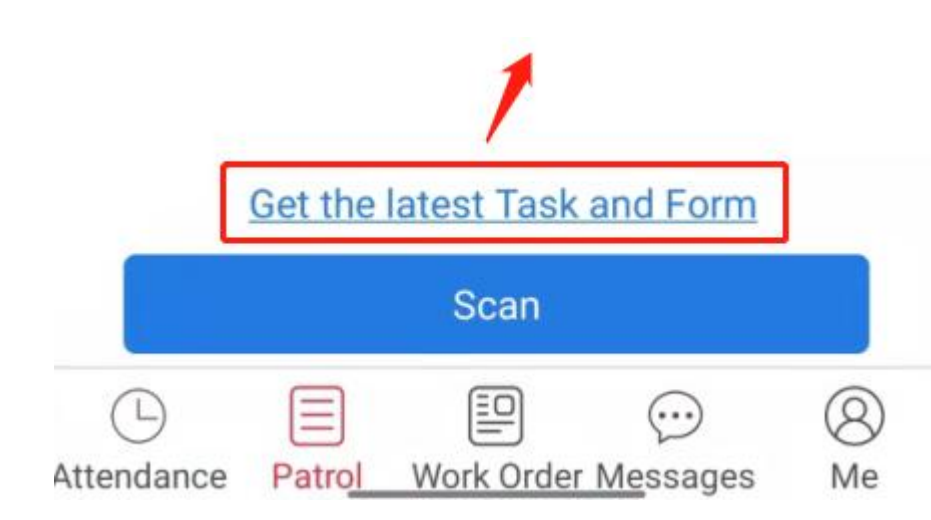

| 08:59 📼 🥌 🔺                | © 3.00 ₪ 4911 📧 |  |  |  |  |  |  |
|----------------------------|-----------------|--|--|--|--|--|--|
| Safety Observations Report |                 |  |  |  |  |  |  |
| Descri                     | ption           |  |  |  |  |  |  |
| Initiated by               |                 |  |  |  |  |  |  |
| Elangovan Rajah            | Q               |  |  |  |  |  |  |
| Designation                |                 |  |  |  |  |  |  |
| Supervisor - Operations    | s Q             |  |  |  |  |  |  |
|                            |                 |  |  |  |  |  |  |

#### **GWC Site**

ST.15

Q

#### \* Exact Location

Up to 1000 words.

#### \* Date Observation

Click Add

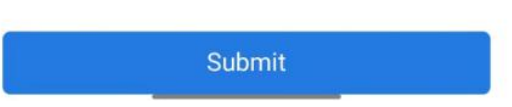

# 9 Check report online

# Choose Site & Time, then click Query, can download report as Excel or PDF

| <b>OGP</b> Home Organiz                                           | ation Patrol Form Mo                | onitoring / Review Report  | Mobile Phone Setup                     | Download Logout(GWCadmin)                                           | 🗊 👔 English 👻                             |
|-------------------------------------------------------------------|-------------------------------------|----------------------------|----------------------------------------|---------------------------------------------------------------------|-------------------------------------------|
| Patrol Report     Form Report     Form Details     Submitted Form | Customer All Site All Submitter All | ▼<br>▼                     | Form Name<br>Check Item<br>Time Period | All        All        2023-08-01 00:00:00     ~ 2023-08-03 23:59:59 | Query Cancel                              |
| Exception Form<br>Summary                                         | Search: Submitter $\phi$            | Date started 🔶 Submi       | it 🔶 Customer 🗍                        | Site 🔶 Checkpoints 🔅                                                | Excel PDF                                 |
|                                                                   | Accommodation                       | 2023-08-03 03:23:05 2023-0 | 08-03 03:24:22                         | LVQ Accomodation Area                                               | Security Safety Observation Report (SSOR) |
|                                                                   | _High                               | 2023-08-03 01:28:19 2023-0 | 08-03 01:29:48                         | High Risk WH -                                                      | Security Safety Observation Report (SSOR) |
|                                                                   | High                                | 2023-08-03 01:27:08 2023-0 | 08-03 01:28:09                         | High Risk WH -                                                      | Security Safety Observation Report (SSOR) |
|                                                                   | ligh                                | 2023-08-03 01:26:25 2023-0 | 08-03 01:27:07                         | High Risk WH -                                                      | Security Safety Observation Report (SSOR) |
|                                                                   | High                                | 2023-08-03 01:25:34 2023-0 | 08-03 01:26:16                         | High Risk WH -                                                      | Security Safety Observation Report (SSOR) |